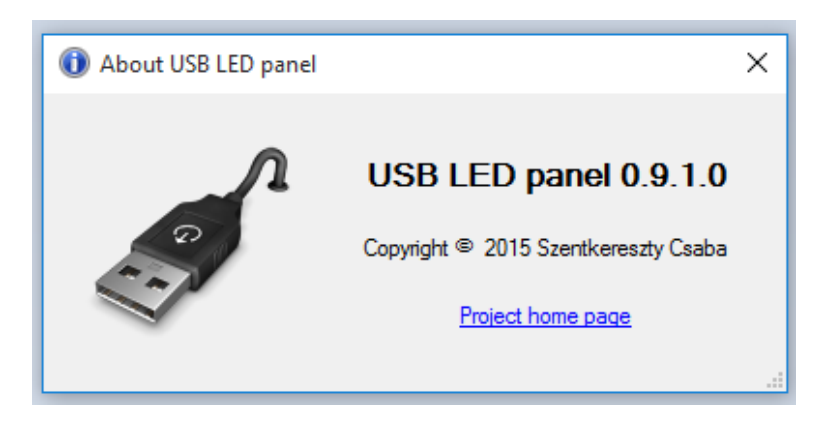

Az USB LED panel plugin egy hozzá való hardware segítségével az UCCNC programban definiált LED-ek külső megjelenítését segíti elő.

## 1. Főablak

| ø USB L                         | .ED p                              | -                        |                    | ×        |            |
|---------------------------------|------------------------------------|--------------------------|--------------------|----------|------------|
| Port A                          | 1                                  |                          |                    |          |            |
| Port B                          |                                    |                          |                    |          |            |
| Port C                          | Pin 28 -<br>Ahome<br>Active        | ·> LED 5<br>d<br>when th | 9<br>e A-axis v    | was alre | ady homed. |
| Device c<br>PIC18F2<br>Discover | onnected<br>550 Direct<br>y: YNNNN | port moo                 | le + I2C<br>(      | ~        |            |
| Mode                            | AII ON<br>AII OFF                  | ⊖ Fi<br>● N              | ash cycle<br>ormal |          |            |
| Auto H                          | lide C                             | onfigure                 | Hi                 | de       |            |

A főablakban látható a csatlakoztatott – illetve, ha ez nincs, akkor a konfigurációs ablakban kiválasztott – eszköz által kezehető LED-ek állapota. Az egeret egy LED-re húzva rövid leírást olvashatunk arról, hogy ez fizikailag melyik láb, valamint melyik UCCNC LED-hez van kötve és ennek mi a rövid neve és funkciója.

Alatta rendszerüzenetek olvashatók: van-e csatlakoztatva eszköz, és ha igen, akkor melyik típus.

Ez alatt a Mode csoportban választható ki a kijelzés üzemmódja. Az összes LED-et be- vagy kikapcsolhatjuk, egyesével felvillanthatjuk, illetve a Normal módot kiválasztva a beállításoknak megfelelően kapcsolhatjuk.

Az AutoHide bejelölésével az ablak 2mp múlva eltűnik, és csak akkor jelenik meg, ha valami érdemleges esemény történik. Újra megjeleníteni az UCCNC Configuration/General settings/Configure plugins ablakban a plugin Show gombjával tudjuk, illetve makróból a következő utasítással:

exec.Pluginshowup("UCCNC\_USBLED.dll");

A Configure gomb a beállításokhoz vezet, míg a Hide gombbal eltűntethetjük az ablakot.

A főablak nem zárható be, csak elrejthető. Amennyiben nincs rá tovább szükség, a többi plugin-hoz hasonlóan ki lehet kapcsolni az UCCNC programban.

## 2. Beállítások

| 🚻 USB LED   | panel 0.9.1.0 -                                                                                                    | LED Cont    | figuration |        |           |       |           |           |        |          |     |       | _       |       | $\times$ |  |
|-------------|----------------------------------------------------------------------------------------------------|-------------|------------|--------|-----------|-------|-----------|-----------|--------|----------|-----|-------|---------|-------|----------|--|
| B           | t 7 Inv Fls                                                                                                    | Bit 6       | Inv Fls    | Bit 5  | Inv Fls   | Bit 4 | Inv Fls   | Bit 3 Inv | Fls Bi | 2 Inv I  | -ls | Bit 1 | Inv Fls | Bit 0 | Inv Fls  |  |
| Port A      |                                                                                                    |             |            | 152 🌲  |           | 155 🜲 |           | 156 🖨 🗆   | 157    | +        |     | 58 韋  |         | 0     |          |  |
| Port B 59   | € ⊻ ⊻                                                                                                    | 58 🜲        | $\square$  | 57 🜲   | $\square$ | 56 🌲  | $\bowtie$ | 25 🜲 🗆    | 21     | +        |     |       |         |       |          |  |
| Port C      |                                                                                                    | 50 🌲        |            |        |           |       |           |           | 28     | ÷ 🗆 [    |     | 54 🜲  |         | 499 🌲 |          |  |
|             |                                                                                                    |             |            |        |           |       |           |           |        |          |     |       |         |       |          |  |
|             |                                                                                                    |             |            |        |           |       |           |           |        |          |     |       |         |       |          |  |
|             |                                                                                                    |             |            |        |           |       |           |           |        |          |     |       |         |       |          |  |
| Device type | PIC18F2550                                                                                                    | Direct port | mode + 120 | $\sim$ | Full i    | nvert |           |           |        | <b>7</b> |     |       | Save    | C     | ose      |  |
|             | PIC18F2550 Direct port mode<br>PIC18F2550 Matrix mode<br>PIC18F2550 Direct port mode + I2C<br>PIC18F2550 Direct port mode |             |            |        |           |       |           |           |        | *        |     |       |         |       |          |  |
|             |                                                                                                    |             |            |        |           |       |           |           |        |          |     |       |         |       |          |  |
|             |                                                                                                    |             |            |        |           |       |           |           |        |          |     |       |         |       |          |  |
|             | PIC18F4550 Direct port mode + I2C                                                                                         |             |            | :      |           |       |           |           |        |          |     |       |         |       |          |  |

A főablakhoz hasonló elrendezésben állíthatjuk be, hogy egyes lábakon melyik UCCNC-beli LED legyen látható. Az azonosítóra húzva az egeret további információkhoz juthatunk ugyanúgy, mint a főképernyőn. A LED azonosítója mellett az Inv oszlopban az UCCNC-től kapott jelet invertálhatjuk, míg a következő, Fls oszlopban bejelölhetjük, hogy az adott LED bekapcsolt állapotban villogjon-e.

A LED azonosító mezőben duplán kattintva egy táblázatot kapunk, amiből könnyebben ki tudjuk választani a LED azonosítót. A táblázat fejlécén kattintva azonosító, név vagy leírás szerint rendezhetjük a listát. A kijelölés automatikusan a jelenleg kiválasztott azonosítóra ugrik.

| Select U | JCCNC LED ID   |                                                                            | × |
|----------|----------------|----------------------------------------------------------------------------|---|
| ID       | Name           | Description                                                                | ^ |
| 220      | Lasemunning    | On when a laser engraving is in progress using the laser data object.      |   |
| 221      | Output PT5PN26 | Indicates the actual logic state of port#5 pin#26. (M44 motherboard only.) |   |
| 222      | Output PT5PN27 | Indicates the actual logic state of port#5 pin#27. (M44 motherboard only.) |   |
| 223      | Output PT5PN28 | Indicates the actual logic state of port#5 pin#28. (M44 motherboard only.) |   |
| 224      | Output PT5PN29 | Indicates the actual logic state of port#5 pin#29. (M44 motherboard only.) |   |
| 225      | Output PT5PN30 | Indicates the actual logic state of port#5 pin#30. (M44 motherboard only.) |   |
| 226      | Output PT5PN31 | Indicates the actual logic state of port#5 pin#31. (M44 motherboard only.) |   |
| 227      | Output PT5PN32 | Indicates the actual logic state of port#5 pin#32. (M44 motherboard only.) |   |
| 228      | Output PT5PN33 | Indicates the actual logic state of port#5 pin#33. (M44 motherboard only.) |   |
| 499      | * Pause        | * Active when a G-code execution cycle is paused (M0).                     |   |
|          |                |                                                                            | ¥ |

A fenti képen az utolsó sorban a név és a leírás mezők csillaggal kezdődnek, ami azt jelöli, hogy nem beépített LEDről van szó, hanem a felhasználó által definiálhatóról. Ha saját LED azonosítót szeretnénk, akkor azt az aktív profil file-ban kézzel létre kell hozni az [UCCNC USBLED config] szekcióban az alábbi szerkezettel:

LEDDesc499=Pause|Active when a G-code execution cycle is paused (MO).